## 简历投递流程

## 1、点击网址并注册

http://www.gzpc.org.cn/

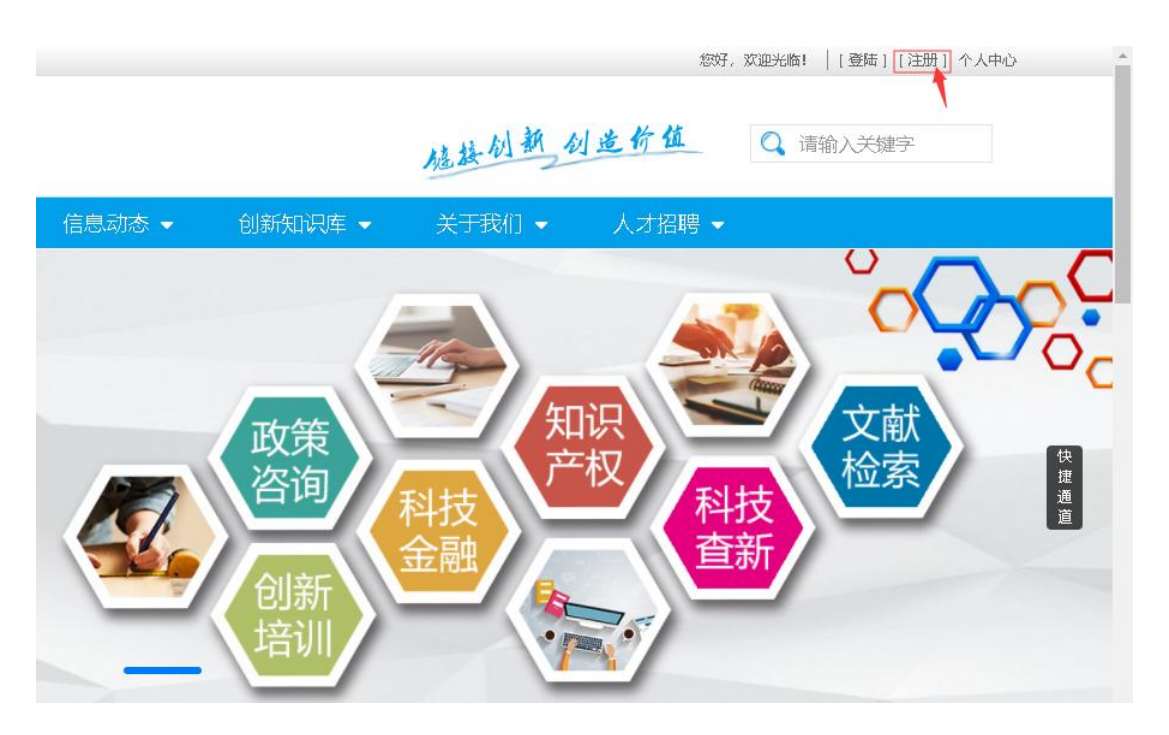

| 生产力促进中心综合服务平台会员注册 |          |      |                              |  |  |  |
|-------------------|----------|------|------------------------------|--|--|--|
| 小山田白注田            | ▲ ↓ 田白注册 |      |                              |  |  |  |
|                   |          |      |                              |  |  |  |
| 手机号(登录账号):        |          |      | * 请输入11位手机号作为登录账号。           |  |  |  |
| 姓名:               |          |      | * 请输入正确的用户名。                 |  |  |  |
| 短信验证码:            |          | 获取   | * 请输入6位短信验证码                 |  |  |  |
| 登录密码:             |          |      | * 密码长度6~16位,建议包含数字、字母、字符等组合。 |  |  |  |
| 确认密码:             |          |      | * 请再次输入密码                    |  |  |  |
|                   |          |      |                              |  |  |  |
|                   |          | 立即注册 | 已有账号?直接登录                    |  |  |  |
|                   |          |      |                              |  |  |  |

2、登陆账号进入平台

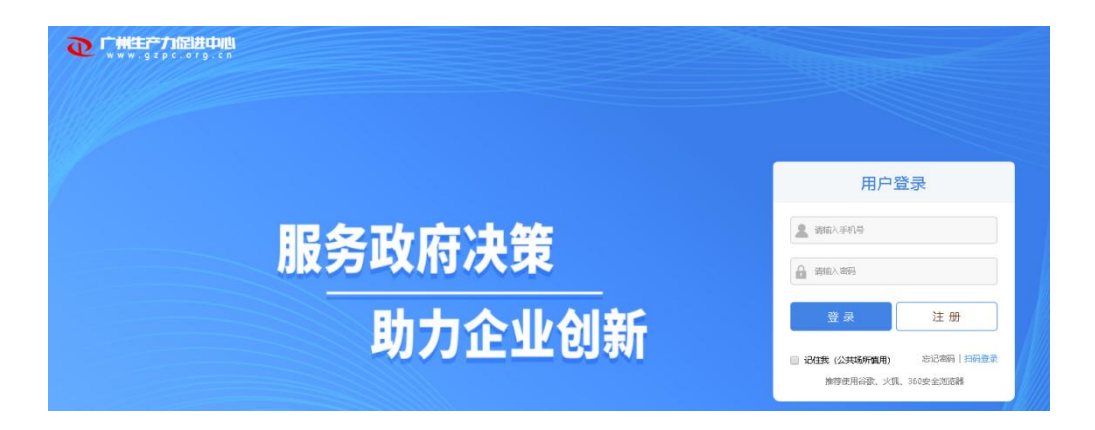

3、点击"供需对对碰",选择"需求市场"。

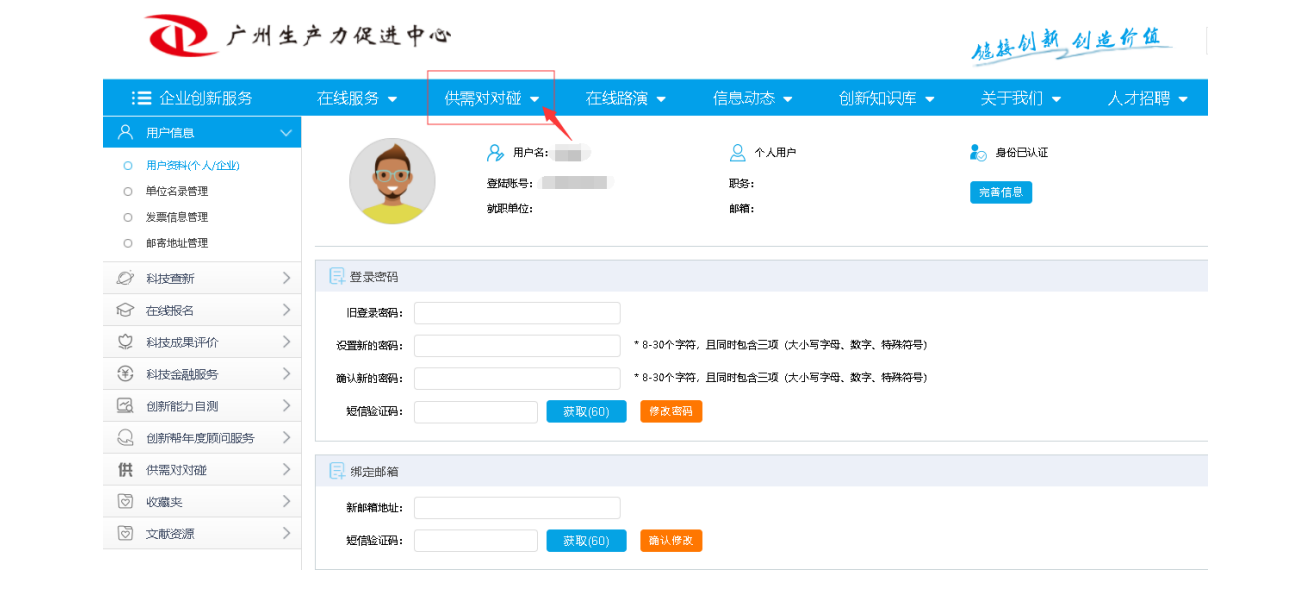

↓ 广州生产力促进中心

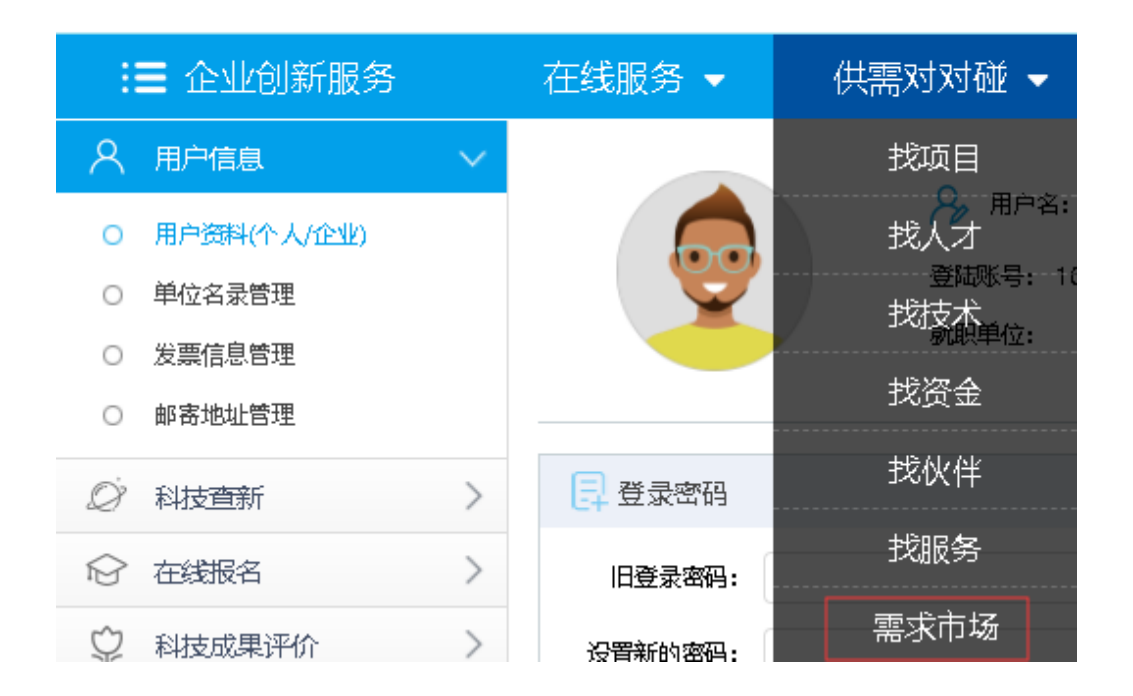

4、点击"需求市场",选择岗位"申请对接",例如下图

| 新分标题:                | ● 日从证<br>2019-08-29 发布 |
|----------------------|------------------------|
| 第7時回日<br>人才(廃位)      |                        |
| 岗位名称: 前端开发工程师 岗位有效期: |                        |
| 五脸一金 带鹳年假 國末双休 节日福利  | 収 藏 申请对接               |

5、选择"投递新的简历",点击"下一步"。

|                    | 要求信 > 消輸入タ | 《罐词     | 搜索    | 免感发布信息     |    |  |  |
|--------------------|------------|---------|-------|------------|----|--|--|
| 首页 找项目             | 找人才 找技术    | 找资金 找伙伴 | 找服务 冊 | <b>求市场</b> |    |  |  |
| ◎ 违择已发布的 南历信息 快速积速 |            |         |       |            |    |  |  |
| 选择                 | 序号         |         | 简历名称  | 他活動时间      | 提作 |  |  |
| 875.813F           |            |         |       |            |    |  |  |
| * 投通新的 编历信息<br>取消  |            |         |       |            |    |  |  |

## 6、填写个人"基本信息"、并上传附件,完成后"提交"。

|                                                                                                  |                            | 基本信息  |                       |  |  |  |
|--------------------------------------------------------------------------------------------------|----------------------------|-------|-----------------------|--|--|--|
| 简历标题:                                                                                            | *                          |       |                       |  |  |  |
|                                                                                                  |                            |       |                       |  |  |  |
| 姓名:                                                                                              | *                          |       |                       |  |  |  |
| 性别:                                                                                              | ◎男◎女 *                     |       |                       |  |  |  |
|                                                                                                  |                            |       |                       |  |  |  |
| 民族:                                                                                              | 请选择 *                      |       |                       |  |  |  |
| 出生日期:                                                                                            | •                          |       |                       |  |  |  |
| 籍贯:                                                                                              | 北京市 • •                    | 政治面貌: | 请选择 *                 |  |  |  |
| 现户籍地:                                                                                            | 北京市 * *                    | 婚姻状况: | ◎ 未婚 ◎ 已婚 ◎ 离异 ◎ 丧偶 * |  |  |  |
|                                                                                                  |                            |       |                       |  |  |  |
|                                                                                                  |                            |       |                       |  |  |  |
|                                                                                                  |                            |       |                       |  |  |  |
|                                                                                                  |                            |       |                       |  |  |  |
| 附件:                                                                                              | 浏览                         |       |                       |  |  |  |
| ·凄悠立姓割成压缩句后上传,会名抑则为"应聘应位 姓名 学历 专业"   十小还将过10M                                                    |                            |       |                       |  |  |  |
| 附件内容包括身份证、学历学位证书、职称(资格)证书、个人简历、科研成果、成绩表、就业准荐表、暂缓就业毕业生的暂缓协议书、                                     |                            |       |                       |  |  |  |
| 教育部門                                                                                             | "国甸子版穷中心境外子力、子位认证书以及有天证明材料 |       |                       |  |  |  |
| 本人承诺:<br>* 本人斯爾诺诺:本人姓会探醒各位及志位要求,对网上新植的个人信息和堪交的报名对起直应性和完整性色素,因个人情报信息生应或不禁会探醒各位和志位要发被取消应赚资格的,表任自负。 |                            |       |                       |  |  |  |
|                                                                                                  |                            |       |                       |  |  |  |
|                                                                                                  |                            |       |                       |  |  |  |
|                                                                                                  |                            | 这回    |                       |  |  |  |
|                                                                                                  |                            |       |                       |  |  |  |